Oberschule Westercelle mit gymnasialem Zweig Schulstr. 4 29227 Celle

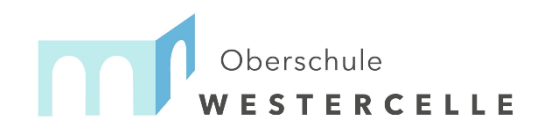

Tel. 05141 – 59386-0 Fax. 05141 – 59386-125 info@oberschule-westercelle.de

## Anmeldung zur Schulbuchausleihe Klasse 5 vom 22.6.2020 bis 05.07.2020

1. Geben Sie Folgendes in die Eingabezeile Ihres Browsers (Internetexplorer, Mozilla Firefox, Google Chrome, o. Ä.) ein:

www.oberschule-westercelle.eu/buecher

2. Sie werden nun direkt zur Anmeldung weitergeleitet.

## Herzlich willkommen

Auf dieser Seite können Sie sich/Ihr Kind zur Ausleihe der Schulbücher im Schuljahr 20/21 anmelden. Im Folgenden werden Sie Schritt für Schritt durch die Anmeldung geführt. Die Anmeldung wird erst endgültig abgeschickt, wenn Sie im letzten Schritt den Leihbedingungen zugestimmt haben.

Bitte vergessen Sie nicht im Anschluss die ggf. fällige Gebühr zu überweisen. Alle benötigten Informationen hierzu finden Sie nach dem Absenden der Anmeldung auf der Bestätigungsseite. Geht das Geld nicht bis zum dort genannten Stichtag ein, kann die Anmeldung leider nicht berücksichtigt werden und Sie müssen die Lernmittel selbst anschaffen.

Bitte wählen Sie die für Sie/Ihr Kind im Schuljahr 20/21 zutreffende Bücherliste.

| Bücherlisten für das Schuljahr 20/21                   |              |  |
|--------------------------------------------------------|--------------|--|
| Jahrgang 5<br>Anmeldezeitraum: 22.06.2020 - 05.07.2020 | ⊘ Anmelden → |  |
| Jahrgang 6<br>Anmeldezeitraum: 27.04.2020 - 15.06.2020 | ⊘ Anmelden → |  |
| Jahrgang 7<br>Anmeldezeitraum: 27.04.2020 - 15.06.2020 | Anmelden →   |  |
| Jahrgang 8                                             |              |  |

- 3. Wählen Sie Jahrgang 5 und klicken Sie mit der Maus auf "Anmelden".
- 4. Füllen Sie alle Felder unter Erziehungsberechtigte/r und Schüler/in aus. **Hinweise:** 
  - Es genügt die Daten eines Erziehungsberechtigten einzutragen.
  - Tragen Sie bitte unter Klasse nur "5" ein.

| Erziehungst                                                                                                    | perechtigte/r      |                                                                                                   | Schüler/in                                                                                                    |                                                                                                    |                               |
|----------------------------------------------------------------------------------------------------|--------------------|---------------------------------------------------------------------------------------------------|----------------------------------------------------------------------------------------------------|----------------------------------------------------------------------------------------------------|-------------------------------|
| Name                                                                                                    | Vorname            | Nachname                                                                                          | Name                                                                                                    | Vorname                                                                                                    | Nachname                      |
| Straße                                                                                                    |                    | Nr.                                                                                               | Klasse                                                                                                    | İr                                                                                                    | m Schuljahr 20/21!            |
| PLZ                                                                                                    | Stadt              |                                                                                                   | Hinweis: S                                                                                                    | ie melden Ihr Kind für                                                                                                    | die Bücher von Jahrgang 5 an! |
| Telefon                                                                                                    |                    |                                                                                                   |                                                                                                    |                                                                                                    |                               |
| E-Mail                                                                                                    | 0                  |                                                                                                   |                                                                                                    |                                                                                                    |                               |
| E-Mail<br>Wiederholung                                                                                                    | 8                  |                                                                                                   |                                                                                                    |                                                                                                    |                               |
| Ermäßigung                                                                                                    | santrag (optional) |                                                                                                   | Befreiungsa                                                                                                    | antrag (optional)                                                                                                    |                               |
| Ich bin erziehungsberechtigt für mindestens drei schulpflichtige Kinder und<br>beantrage eine Ermäßigung des Entgeits für die Ausleihe. Die Ermäßigung beträgt<br>20 %. Der Nachweis ist bis zum Ablauf der Anmeidefrist zu erbringen (durch<br>Vorlage der Schülerausweise oder entsprechender Bescheinigungen – Stichtag:<br>15.06.2020). |                    | Ich bin leistuu<br>dem A:<br>dem B:<br>§ 6a - I<br>dem S:<br>Grunds<br>dem S:<br>Schüle<br>außerh | ngsberechtigt nach<br>sylbewerberleistungsge<br>undeskindergeldgesetz<br>Kinderzuschlag,<br>zzialgesetzbuch, zweite<br>sicherung für Arbeitsuche<br>zzialgesetzbuch, achtes<br>rinnen und Schüler, dene<br>alb des Eiternhauses gev | esetz,<br>es Buch (SGB II):<br>ende,<br>s Buch (SGB VIII):<br>n Hilfe zur Erziehung mit Unterbringung<br>währt wird (im Wesentlichen Heim- und |                               |

 Falls begründet, setzen Sie bitte mithilfe der Maus einen Haken vor "Ermäßigungsantrag stellen" bzw. "Befreiungsantrag stellen". Hinweis:

Falls Sie zu diesem Personenkreis gehören und an dem Ausleihverfahren teilnehmen wollen, müssen Sie Ihre Berechtigung durch Vorlage des Leistungsbescheides oder durch Bescheinigung des Leistungsträgers (jeweils gültig am 01.06.2020) nachweisen. Senden Sie dazu eine Email mit Anhang an <u>nils.engelhardt@oberschule-westercelle.eu</u> oder reichen Sie die Unterlagen in Kopie zum Verbleib in der Schule im Sekretariat ein.

Schulbescheinigungen müssen ebenfalls bis zum **05.07.2020** digital oder als Kopie in der Schule abgegeben werden.

| Erziehungsl                                                                      | berechtigte/r                                                                                                    | chüler/in                                                                                                    |
|----------------------------------------------------------------------------------|----------------------------------------------------------------------------------------------------|----------------------------------------------------------------------------------------------------|
| Name                                                                             | Vorname Nachname                                                                                                    |                                                                                                    |
| Straße                                                                           | Nr.                                                                                                    | Name Vorname Nachname                                                                                                    |
| PLZ                                                                              | Stadt                                                                                                    | Klasse Im Schuljahr 20/21!                                                                                                    |
| Telefon                                                                          | 2                                                                                                    | Hinweis: Sie melden Ihr Kind für die Bücher von Jahrgang 5 an!                                                                                                    |
| E-Mail                                                                           | 0                                                                                                    |                                                                                                    |
| E-Mail<br>Wiederholung                                                           | •                                                                                                    |                                                                                                    |
| Ermäßigung                                                                       | gsantrag (optional)                                                                                                    | Befreiungsantrag (optional)                                                                                                    |
| Ich bin erzieh<br>beantrage ein<br>20 %. Der Na<br>Vorlage der S<br>15.06.2020). | ungsberechtigt für mindestens drei schulpflichtige Kinder und<br>e Ermäßigung des Ergelsts für die Auslehen. Die Ermäßigung beträgt<br>chweis ist bis zum biauf der Anmeldefrist zu erbringen (durch<br>hülerausweiser der entsprechender Bescheinigungen – Stichtag:<br>Ermäßigungsantrag stellen | Ich bin leistungsberechtigt nach<br>• dem Asylbewerberleistungsgesetz,<br>• den Bundeskindergeldgesetz<br>• § 6a - Kinderzusching,<br>• dem Sozialgesetzbuch, zweites Buch (SGB II):<br>Grundsicherung für Arbeitsuchende,<br>• dem Sozialgesetzbuch, achtes Buch (SGB VIII):<br>Schliderinnen und Schlier, denen Hilfe zur Erziehung mit Unterbringung<br>außerhabt des Eiterhausses gewährt wird für Wesentlichen Heim- und |

## Falls Sie dies nicht tun, entscheiden Sie sich damit, alle Lernmittel auf eigene Kosten zu beschaffen.

Im Anschluss klicken Sie die Schaltfläche "Bücher auswählen" an.

Wählen Sie unter Religion, ob ihr Kind "ev. Religion" oder "Werte und Normen" hat.

| Paketleihe                                                                                                    |                     | Wahlbereiche |                      |          |            |  |  |
|----------------------------------------------------------------------------------------------------|---------------------|--------------|----------------------|----------|------------|--|--|
| Sie können die Bücher nur als Paket ausleihen. Dies bedeutet, dass<br>Sie einzelne Werke nicht von der Ausleihe ausschließen können.<br>Bitte beachten Sie, dass nicht unbedingt alle Werke ausgeliehen<br>werden können und Sie ggf. einzelne Titel selbst anschaften<br>müssen (z. B. Arbeitshefte). |                     | Religi       | ion Werte und Normen |          | ~          |  |  |
| Bücherliste Jahrgang 5                                                                                                    |                     |              |                      |          |            |  |  |
| Titel                                                                                                    | Fach                | Verlag       | ISBN                 | Neupreis | Leihgebühr |  |  |
| Erlebnis Biologie 1 - Differenzierende Ausgabe 2012                                                                                                    | Biologie            | Schroedel    | 978-3-507-77620-3    | 29,95€   | Paketpreis |  |  |
| Natur und Technik Physik/Chemie 5/6                                                                                                    | Physik, Chemie      | Cornelsen    | 978-3-06-014834-9    | 25,25€   | Paketpreis |  |  |
| Durchblick Erdkunde 5/6                                                                                                    | Erdkunde            | Westermann   | 978-3-14-114080-4    | 27,50€   | Paketpreis |  |  |
| Kunst Arbeitsbuch 1                                                                                                    | Kunst               | Klett        | 978-3-12-205081-8    | 26,95€   | Paketpreis |  |  |
| Blue Line 1                                                                                                    | Englisch            | Klett        | 978-3-12-547871-8    | 22,95€   | Paketpreis |  |  |
| Schlüssel zur Mathematik 5                                                                                                    | Mathe               | Cornelsen    | 978-3-06-006720-6    | 22,50€   | Paketpreis |  |  |
| deutsch.kombi plus 5                                                                                                    | Deutsch             | Klett        | 978-3-12-313471-5    | 23,50€   | Paketpreis |  |  |
| Zeitreise 5/6                                                                                                    | Politik, Geschichte | Klett        | 978-3-12-454070-6    | 23,95€   | Paketpreis |  |  |
| Religion: Werte und Normen                                                                                                    |                     |              |                      |          |            |  |  |
| Normen und Werte 5/6                                                                                                    | Werte und Normen    | Militzke     | 978-3-86189-560-2    | 23,80€   | Paketpreis |  |  |
| Neupreis: 226,35 €   Paketpreis: 60,00 €                                                                                                    |                     |              |                      |          |            |  |  |

Klicken Sie mit der Maus auf die Schaltfläche "Fortfahren". Hinweise:

- Der Gesamtpreis beträgt unabhängig von der Auswahl immer 60 Euro (Ermäßigt 48 Euro).

- 6. Lesen sie die Leihbedingungen der Schule aufmerksam durch, stimmen Sie ihnen zu und klicken Sie mit der Maus auf die Schaltfläche "Prüfen & Absenden".
- 7. Überprüfen Sie die von Ihnen getätigten Angaben zu Ihrer Person und der Ihres Kindes.

Sind alle Angaben korrekt, dann klicken Sie bitte auf "Absenden".
Sollten Sie Fehler finden, wählen Sie "bearbeiten" aus. Korrigieren Sie fehlerhafte Einträge und wählen Sie "Fortfahren" und "Anmeldung abschicken".

## Hinweis:

Um Ihre Zahlung zuordnen zu können, beachten Sie unbedingt den **persönlichen Verwendungszweck**, der Ihnen nach Abschluss der Anmeldung angezeigt wird. <u>Dieser muss von Ihnen bei der Überweisung exakt so</u> <u>angegeben werden.</u>